## Safe and Sacred Instructions / Adult Training

Please follow the directions listed below to sign into the diocesan safe environment training course to create a profile and complete a background check.

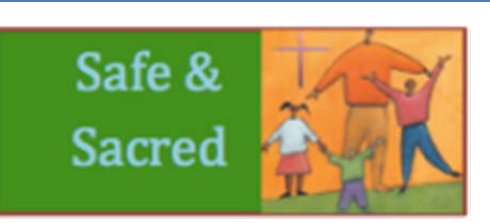

Go to https://safeandsacred-diocesegfb.org or access the site from the diocesan website, www.diocesegfb.org by clicking on the icon which looks like the above picture which is a link to the Safe Environment page. From there, mouse over <u>Resources</u> on the right side and when the next menu appears, click on <u>Safe and Sacred for Adults</u> which will take you to the log in screen.

Click the Create new account>> button to register on the right side of the page under

IS THIS YOUR FIRST TIME HERE?

Complete registration form and click Create my new account

You will be asked to click Continue to proceed to the secure online background screening application form. This will redirect you to the ScreeningOne site which is the company we utilize for background checks.

•ScreeningOne <u>Welcome! Are you ready to begin the background check process?</u> Click Continue

**<u>electronic Signature Consent</u>** - Choose Option #1- place your first and last name in the box and click Continue

Objection Provide Automatication State Automatication Automatication Automatication State Automatication Continue

**\Theta <u>A</u> Summary of Your Rights Under the Fair Credit Reporting Act</u> – this disclosure is required by law, we do not run your credit. Place a \checkmark in the acknowledgement box and click <u>Continue</u>** 

**ODisclosure Regarding Investigative Consumer Report** – Place your name in the Signature box, date in the box and click Continue

**•** State and City Notices – click on the arrows and choose Montana in the first box and the appropriate box for which state you are a resident of and click Continue

**O**<u>Acknowledgment and Authorization for Background Check</u> – place your name in the signature box and enter the date, then click Sign Acknowledgement

**③**Enter your current address into the appropriate boxes and if you have not lived at the current address for 7 years enter any previous addresses by clicking on the previous address box, then click Submit ⊃

 $\ensuremath{\mathfrak{O}}$  You will now be directed back to the Safe and Sacred site to complete your course training.

After completing your online background screening form, you will be directed back to the Diocesan training site to complete your course. Click on the  $\Theta$  next to <u>My Courses</u> and the courses available to you will come up: 1. Recognizing Child Abuse (other courses will display if they are available to you). Click on the Course name.

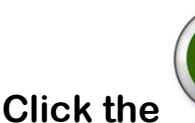

6

button and follow the directions.

A certificate will be issued upon completion of the course and background screening process. Additional instructions are found in the training site.

Note: Background checks are required every 5 years according to diocesan policy. If your background check is current, the system will not take you to the ScreeningOne site.

## Thank you for participating in the online training!